### Lesson 1

# **Setting up the Arduino IDE**

Course Two

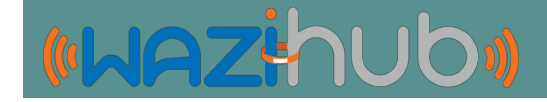

### **Objectives**

- How to download, install and configure the Arduino IDE
- Adding libraries and example codes for prototyping
- Installing hardware drivers
- Wazidev Boards Setting

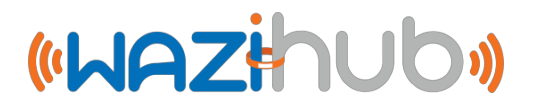

# **Downloading Arduino IDE**

- 1. Visit arduino.cc
- Under the software tab, click downloads
- Click and download the IDE that corresponds to your operating system and install

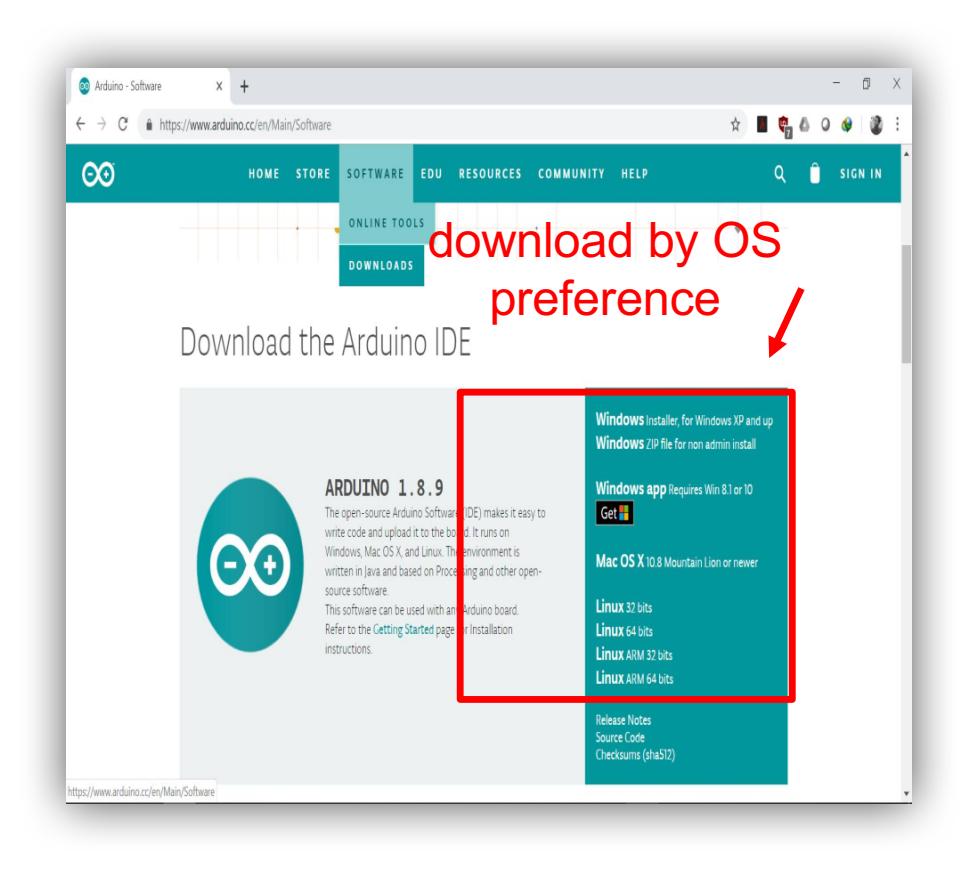

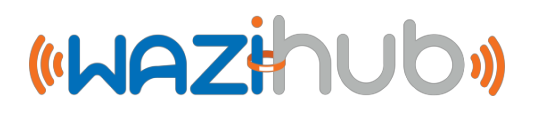

# **Setting up the Arduino IDE**

- 1. Open the installed IDE for all default folders to be created.
- 2. Close the IDE

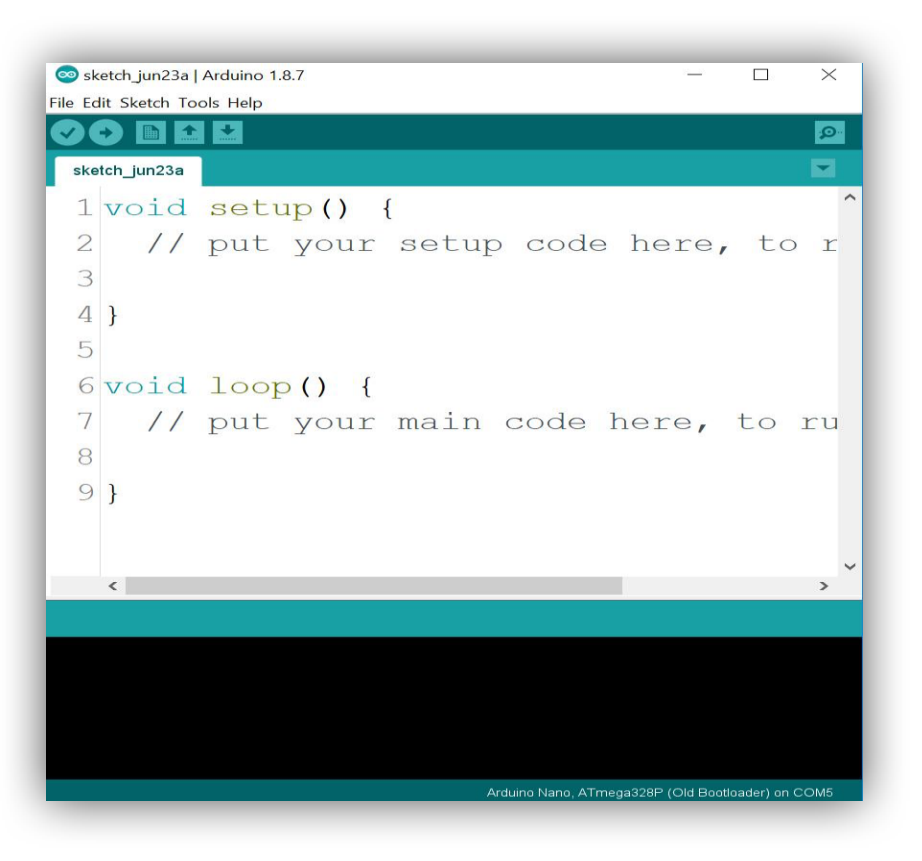

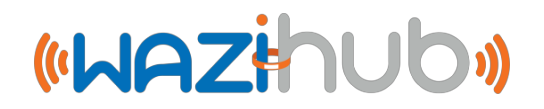

# **Setting up the Arduino IDE**

1. Visit

https://github.com/Waziup/iotcourse and download the repository

2. Extract the contents of the downloaded **iot-course** folder

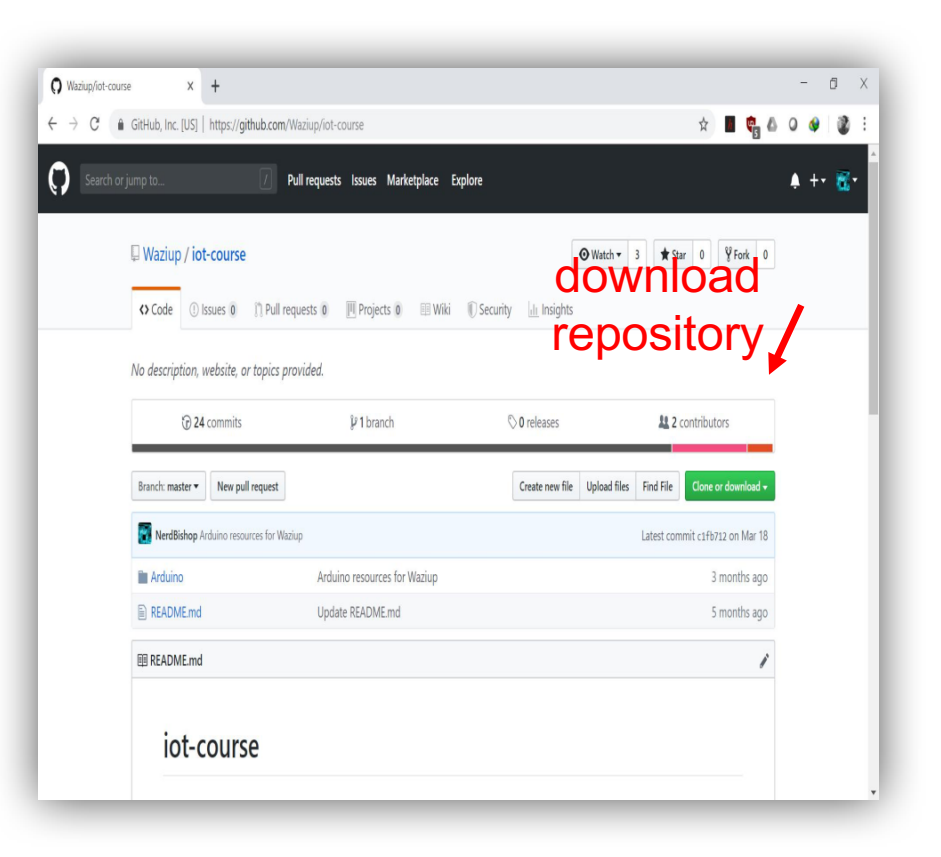

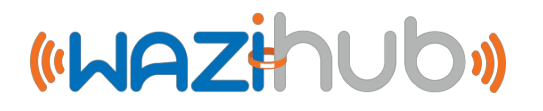

# **Setting up the Arduino IDE**

 Copy the contents of the libraries folder from the extracted iot-course folder to

#### ...\Documents\Arduino\libraries

2. Copy the contents of the examples folder from the extracted iot-course folder to ...\Program Files (x86)\Arduino\examples

| Name                        | Date modified      | Туре        | Size |
|-----------------------------|--------------------|-------------|------|
| 🎽 examples                  | 30/01/2019 1:32 PM | File folder |      |
| 🎽 Installations & Softwares | 25/02/2019 9:21 AM | File folder |      |
| 阼 libraries                 | 30/01/2019 1:32 PM | File folder |      |

extracted iot-course folder downloaded from GitHub

«WAZihub»

# **Installing Hardware Drivers**

- 1. Install the CH341SER.EXE driver in the extracted iot-course folder.
- This driver would enable all Wazidev boards work.

| Name                                | Date modified 25/02/2019 9:20 AM             | Type<br>PowerArchiver ZIP File | Size<br>1,634 KB |
|-------------------------------------|----------------------------------------------|--------------------------------|------------------|
| CH341SER.EXE                        | 28/07/2018 12:49 PM                          | Application                    | 235 KB           |
| CP210x_Universal_Windows_Driver.zip | 16/02/2019 4:26 PM                           | PowerArchiver ZIP File         | 822 KB           |
| Device Driver I<br>Select INF       | nstall / UnInstall<br>CH341SER.INF<br>WCH.CN | ~                              |                  |
| UNINSTALL                           | USB-SERIAL (<br> 08/08/21                    | CH340<br>014, 3.4.2014         |                  |

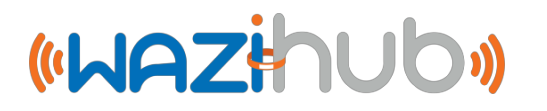

### **Wazidev Boards Setting**

Both Wazidev boards use a common driver, however they need different board settings to work as shown.

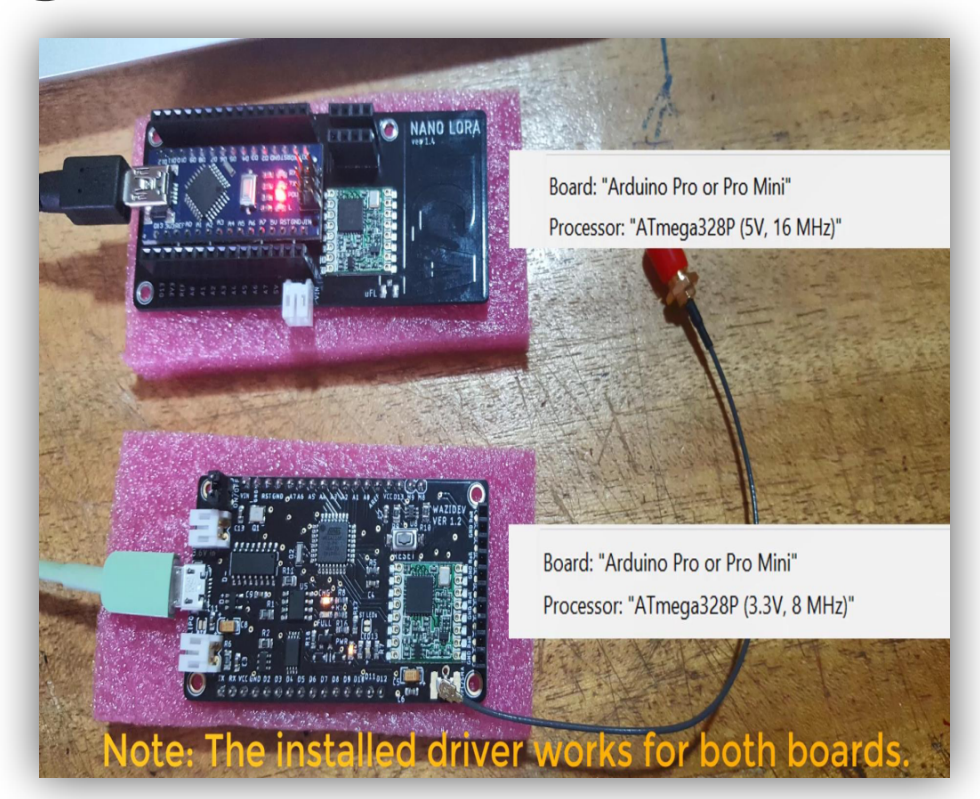

«WAZihub»

### **Conclusion - Examples**

If all is set well **12.Waziup** would be part of the **examples** listed in ones IDE

| Open (trl+0             |                            | 9    |                                                                                                    |                                                                                                    |
|-------------------------|----------------------------|------|----------------------------------------------------------------------------------------------------|----------------------------------------------------------------------------------------------------|
| Open Recent             | >                          |      |                                                                                                    | Arduino_LoRa_Demo_temp                                                                                          |
| Sketchbook              | >                          | ^    |                                                                                                    | Arduino_LoRa_Gateway                                                                                            |
| Examples                |                            |      |                                                                                                    | Arduino_LoRa_Gateway_1_4                                                                                        |
| Close Ctrl+W            | Built-in Examples          |      |                                                                                                    | Arduino_LoRa_Generic_Sensor                                                                                     |
| Save Ctrl+S             | 01.Basics                  | >    |                                                                                                    | Arduino_LoRa_GPS                                                                                                |
| Save As Ctrl+Shift+S    | 02.Digital                 | >    |                                                                                                    | Arduino_LoRa_InteractiveDevice                                                                                  |
| Save , S. Curr Shirt'S  | 03.Analog                  | >    |                                                                                                    | Arduino_LoRa_Multiple_Sensors                                                                                   |
| Page Setup Ctrl+Shift+P | 04.Communication           | >    |                                                                                                    | Arduino_LoRa_Ping_Pong                                                                                          |
| Print Ctrl+P            | 05.Control                 | >    |                                                                                                    | Arduino_LoRa_Ping_Pong_LCD                                                                                      |
| Preferences Ctrl+Comma  | 06.Sensors                 | >    |                                                                                                    | Arduino_LoRa_Radiohead_Example                                                                                  |
|                         | 07.Display                 | >    |                                                                                                    | Arduino_LoRa_Simple_BeaconCollar                                                                                |
| Quit Ctrl+Q             | 08.Strings                 | >    |                                                                                                    | Arduino_LoRa_Simple_SoilHum                                                                                     |
| , , T                   | 09.USB                     | >    |                                                                                                    | Arduino_LoRa_Simple_temp                                                                                        |
| 3                       | 10.StarterKit_BasicKit     | >    |                                                                                                    | Arduino_LoRa_SoilHum                                                                                            |
| 31                      | 11.ArduinoISP              | >    | 2 aller                                                                                                    | Arduino_LoRa_temp                                                                                               |
|                         | 12.Waziup                  | >    | Lora >                                                                                                    | Arduino_LoRa_ucamII                                                                                             |
|                         | Examples for any board     |      | Simple Sensors >                                                                                                    | MAN NO                                                                                                    |
|                         | Adafruit Circuit Playgrour | nd > |                                                                                                    | A Start and a start and a start and a start and a start and a start a start and a start a start a start a start |
|                         | Bridge                     | > ~  | The Bank                                                                                                    |                                                                                                    |
| <                       | Esplora                    | >    |                                                                                                    |                                                                                                    |
|                         | Ethernet                   | >    | 3610                                                                                                    |                                                                                                    |
|                         | Firmata                    | >    | and the second second sec | A CONTRACTOR OF THE CONTRACTOR OF THE                                                                           |
|                         | GSM                        | >    | Thereader                                                                                                    |                                                                                                    |
|                         | Robot Control              | >    |                                                                                                    |                                                                                                    |
|                         | Robot Motor                | >    | E.L.                                                                                                    | and the second second                                                                                           |
|                         | SD                         | >    | 5                                                                                                    |                                                                                                    |
|                         | SD                         | >    |                                                                                                    |                                                                                                    |

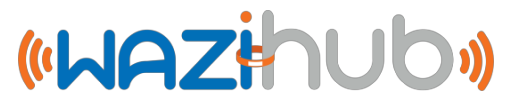

### **Conclusion - Libraries**

If all is set well there will be **SX1276**, **U8g2**, **I2Cdev** among others in ones list of libraries

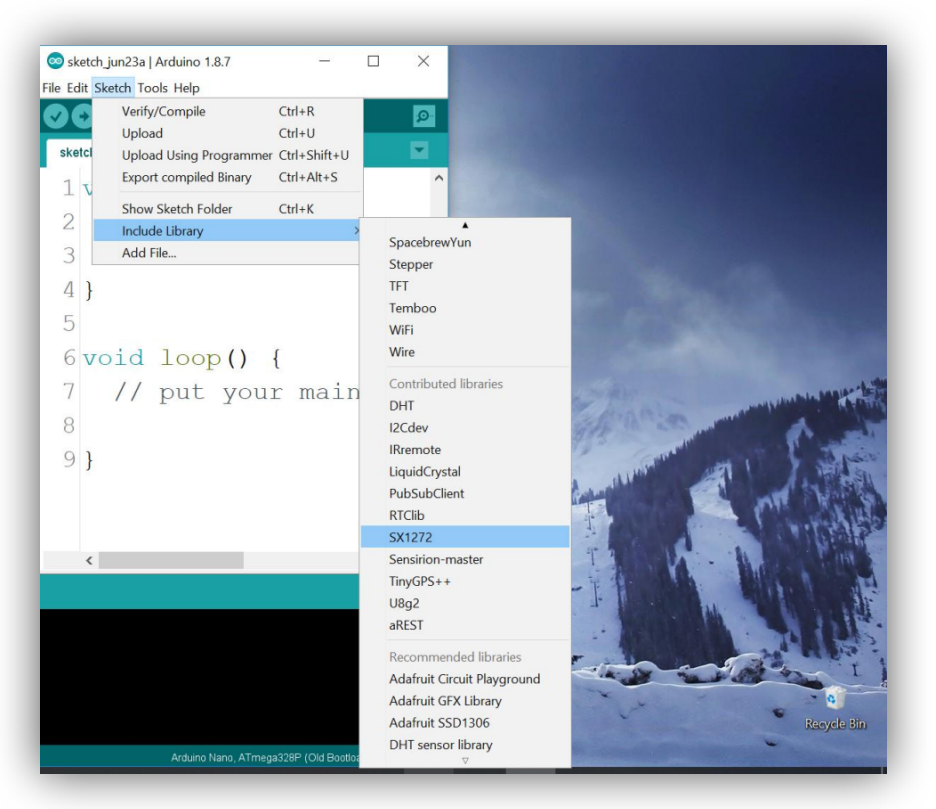

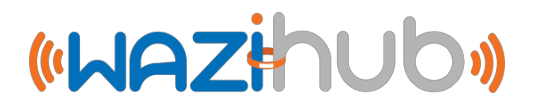

## **Reference Materials**

- <u>https://www.arduino.cc/en/Main/Software</u>
- <u>https://github.com/Waziup/iot-course</u>

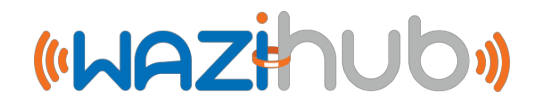